# Portal Funding & Tender

Przewodnik: jak znaleźć dofinansowanie i jak aplikować

Programowanie 2021 - 2027

- Informacje o konkursach wniosków ogłaszanych przez EACEA są publikowane na portalu Komisji Europejskiej Funding & Tender Opportunities Portal (F&TP) <u>https://ec.europa.eu/info/funding-tenders/opportunities/portal/screen/home</u>
- Informacje o konkretnych konkursach znajdują się w zakładce 'calls for proposals'

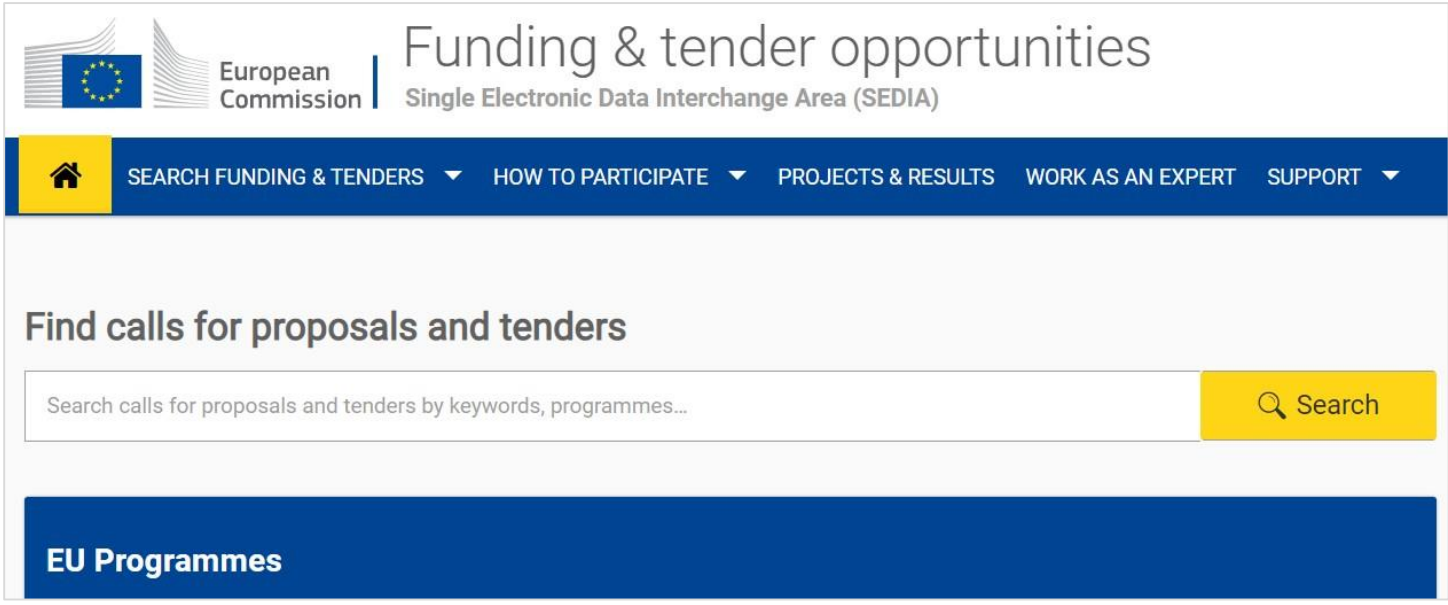

- Cztery programy grantowe zarządzane przez EACEA to:
  - Erasmus+
  - Kreatywna Europa
  - Europejski Korpus Solidarności
  - Program Obywatele, Równość, Prawa i Wartości (CERV)
- Wszystkie znajdują się na stronie głównej F&TP

|             | Europear<br>Commiss                         |                                     | ling & te                                        | nder o<br><sub>change</sub> Area ( | ppor<br>(SEDIA)     | tunities        |    |
|-------------|---------------------------------------------|-------------------------------------|--------------------------------------------------|------------------------------------|---------------------|-----------------|----|
| ñ           | SEARCH FUNDING &                            | TENDERS 🔻 HOW                       | / TO PARTICIPATE 🔻                               | PROJECTS &                         | RESULTS             | WORK AS AN EXPE | RT |
| Find Search | calls for prop                              | osals and t                         | enders<br>rds, programmes                        |                                    |                     | 🔍 Search        |    |
|             |                                             |                                     |                                                  |                                    |                     |                 |    |
| EU P        | Programmes                                  |                                     |                                                  |                                    |                     |                 |    |
| _           |                                             |                                     |                                                  |                                    |                     |                 |    |
| Asy<br>Inte | ylum, Migration and<br>egration Fund (AMIF) | Border Managem<br>Visa Instrument ( | ent and Citizens, E<br>BMVI) and Value<br>(CERV) | Equality, Rights<br>s Programme    | Creative E          | urope (CREA)    |    |
| Dig<br>Pro  | ital Europe<br>ogramme (DIGITAL)            | Europe Direct (ED                   | ) European<br>Corps (ES                          | Solidarity<br>C)                   | Erasmus+<br>(EPLUS) | Programme       |    |

- Należy kliknąć wybraną nazwę programu np. Erasmus+
- Sprawi to odesłanie do strony wybranego programu
- Na dole strony znajduje się pole 'Find calls for proposals', aby zobaczyć dostępne opcje finansowania należy kliknąć przycisk 'view'

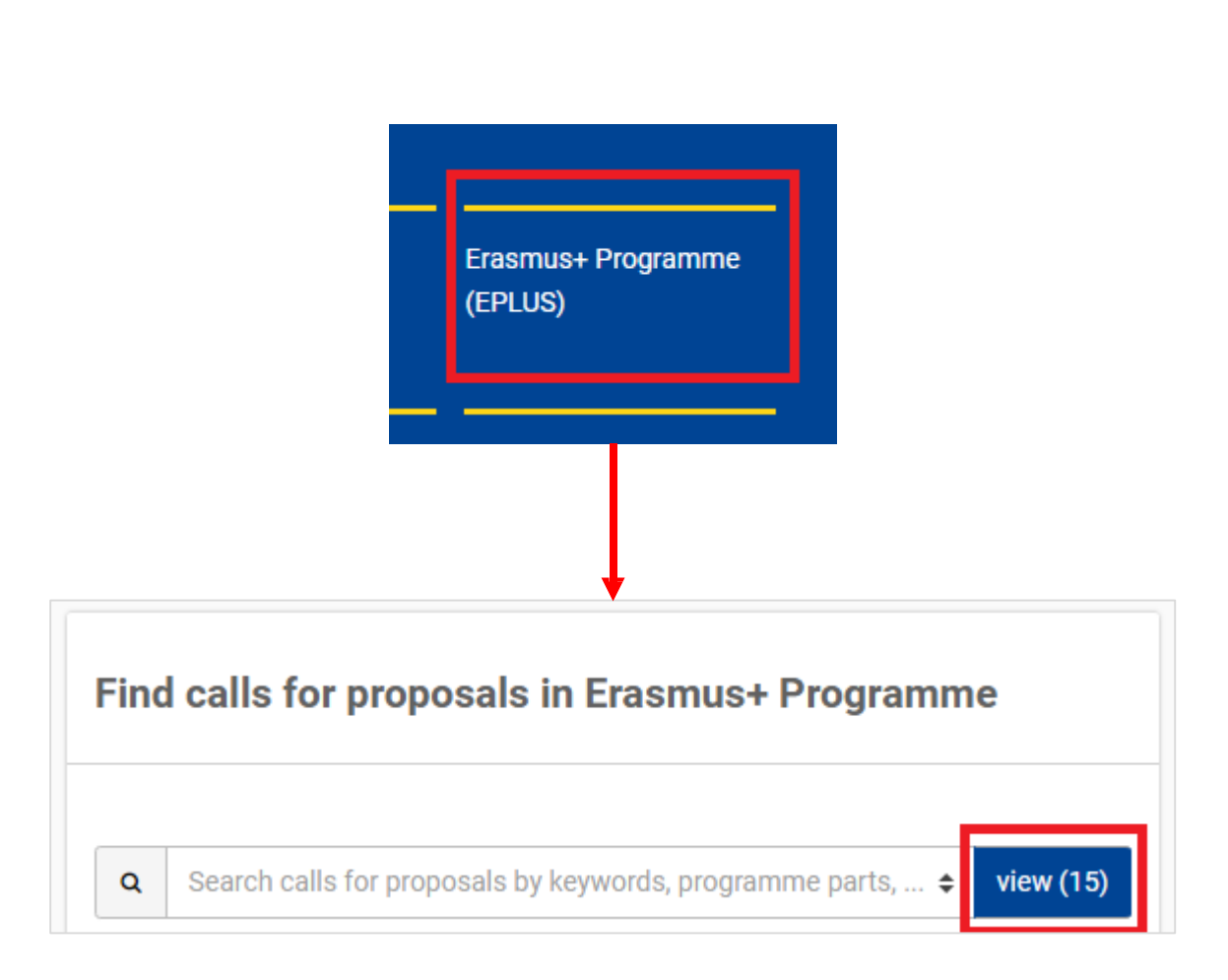

| European<br>Commission Single Electronic Data Interchange Area (SEDIA)                         |                     |           |                                         |                                                                                    |                               |                                                         |  |  |  |
|------------------------------------------------------------------------------------------------|---------------------|-----------|-----------------------------------------|------------------------------------------------------------------------------------|-------------------------------|---------------------------------------------------------|--|--|--|
| SEARCH FUNDING & TENDERS 🔻 HOW TO PARTICIPATE 🔻 PROJECTS & RESULTS WORK AS AN EXPERT SUPPORT 👻 |                     |           |                                         |                                                                                    |                               |                                                         |  |  |  |
| Erasmus+ Programm                                                                              | e (EPLUS)           |           |                                         |                                                                                    |                               |                                                         |  |  |  |
| sport                                                                                          |                     | Q         | Funding and t                           | enders (3)                                                                         |                               | 🗘 Need help? 🗎 ሕ Sort by:                               |  |  |  |
| <ul> <li>✓ Match whole words only</li> <li>✓ GRANTS</li> </ul>                                 | TENDERS             |           | Grant Not-for-pu<br>Closed<br>Programme | rofit European <mark>Sport</mark> events<br>Erasmus+ Programme (EPLUS - 2014-2020) | Deadline model                | single-stage                                            |  |  |  |
| Submission status                                                                              |                     |           | ID<br>Types of action                   | EPP-SNCESE-2020<br>EPLUS                                                           | Opening date<br>Deadline date | 02 January 2020<br>21 April 2020 17:00:00 Brussels time |  |  |  |
| Forthcoming                                                                                    | Open for submission | Closed(3) | Grant Small Col                         | laborative Partnerships                                                            |                               |                                                         |  |  |  |
| Programming period                                                                             |                     |           | Closed<br>Programme                     | Erasmus+ Programme (EPLUS - 2014-2020)                                             | Deadline model                | single-stage                                            |  |  |  |
| 2014 - 2020 (3)                                                                                |                     | × ~       | ID                                      | EPP-SSCP-2020                                                                      | Opening date                  | 02 January 2020                                         |  |  |  |
| Erasmus+ Programme (EPL                                                                        | .US)                | ×         | Types of action                         | EPLUS                                                                              | Deadline date                 | 21 April 2020 17:00:00 Brussels time                    |  |  |  |
| Filter by call Collaborative Partnerships                                                      |                     |           |                                         |                                                                                    |                               |                                                         |  |  |  |
| Select a Call                                                                                  |                     | ж 🗸       | Closed Programme                        | Erasmus+ Programme (EPLUS - 2014-2020)                                             | Deadline model                | single-stage                                            |  |  |  |
| CPV code (Tenders Only)                                                                        |                     |           | ID                                      | EPP-SCP-2020                                                                       | Opening date                  | 02 January 2020                                         |  |  |  |
| Select a CPV code                                                                              |                     | ~         | Types of action                         | EPLUS                                                                              | Deadline date                 | 21 April 2020 17:00:00 Brussels time                    |  |  |  |

 Pojawi się lista wszystkich naborów wniosków wraz z datą otwarcia konkursu i jego deadlinem

 Wyszukiwanie można zawęzić używając słów kluczy w pasku wyszukiwania

 Klikając w nazwę danego konkursy pojawią się dodatkowe informacje

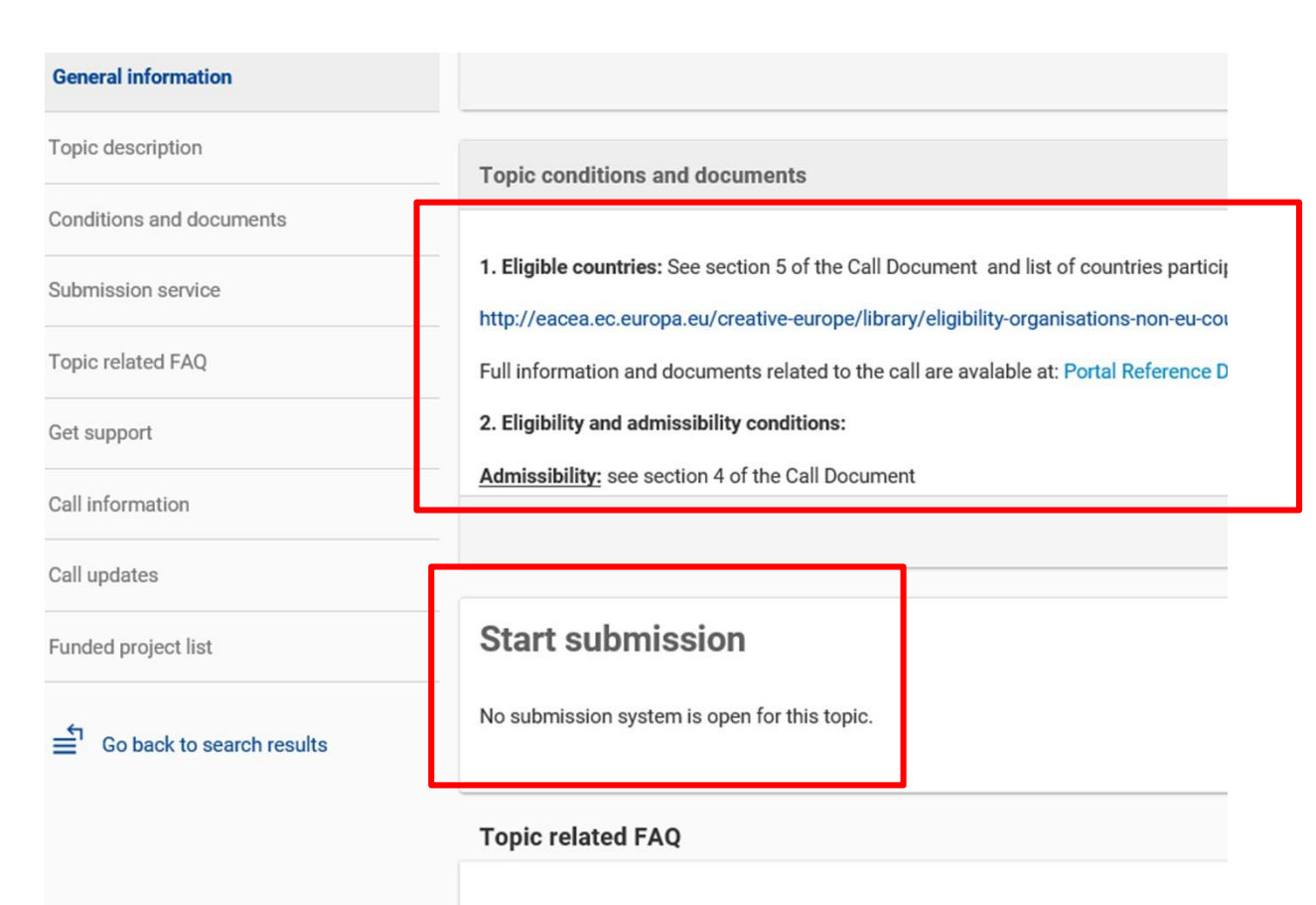

 Należy zapoznać się ze wszystkimi informacjami dotyczącymi naboru wniosków. Z pewnością ułatwi to poprawne wypełnienie wniosku.

 Aby zacząć wypełniać wniosek aplikacyjny, należy nacisnąć 'start submission'.

There are no FAQ related to this topic.

Jak wypełnić wniosek aplikacyjny?

- Aby złożyć wniosek, wnioskodawca musi posiadać aktualne konto EU Login
- Każda organizacja musi posiadać 9-cyfrowy numer PIC (kod identyfikacji uczestnika). Otrzymuje się go w momencie rejestracji swojej organizacji
- Należy podać dane do logowania EU Login lub je zaktualizować

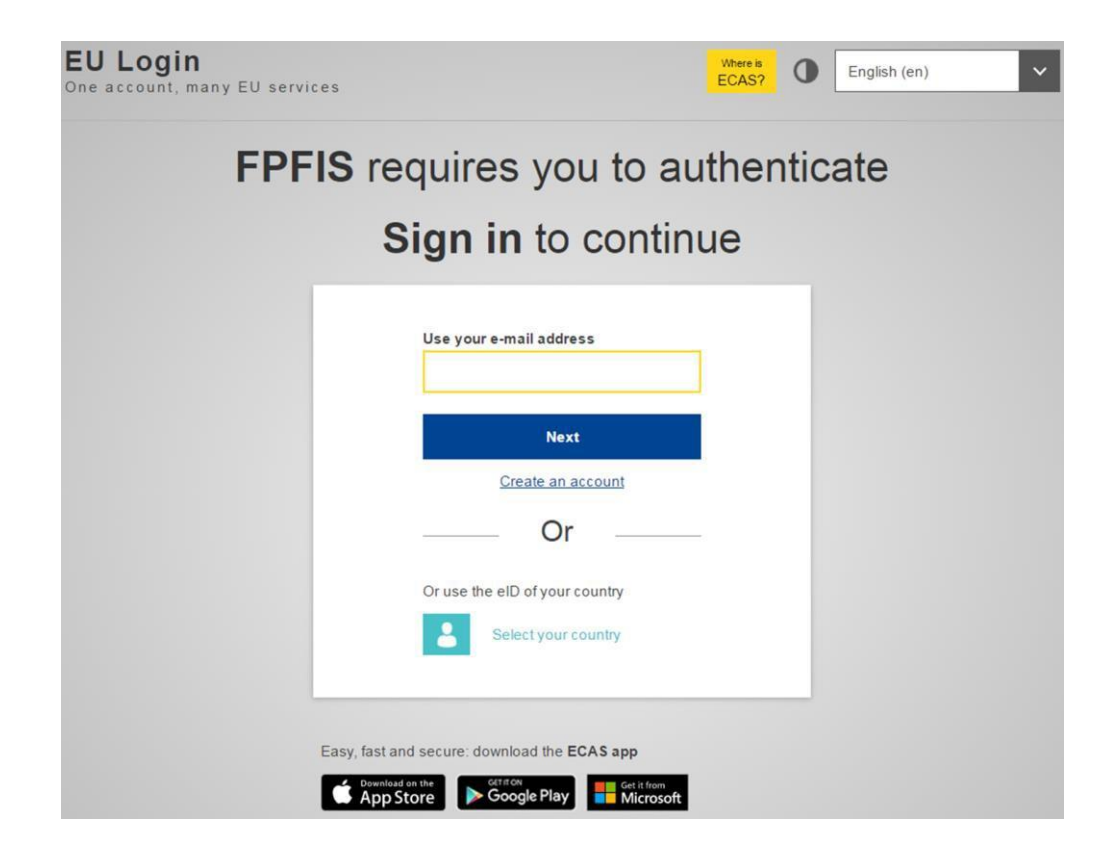

 Aby utworzyć konto EU Login i zarejestrować swoją organizację należy kliknąć krok 3 i 4 na stronie głównej F&TP

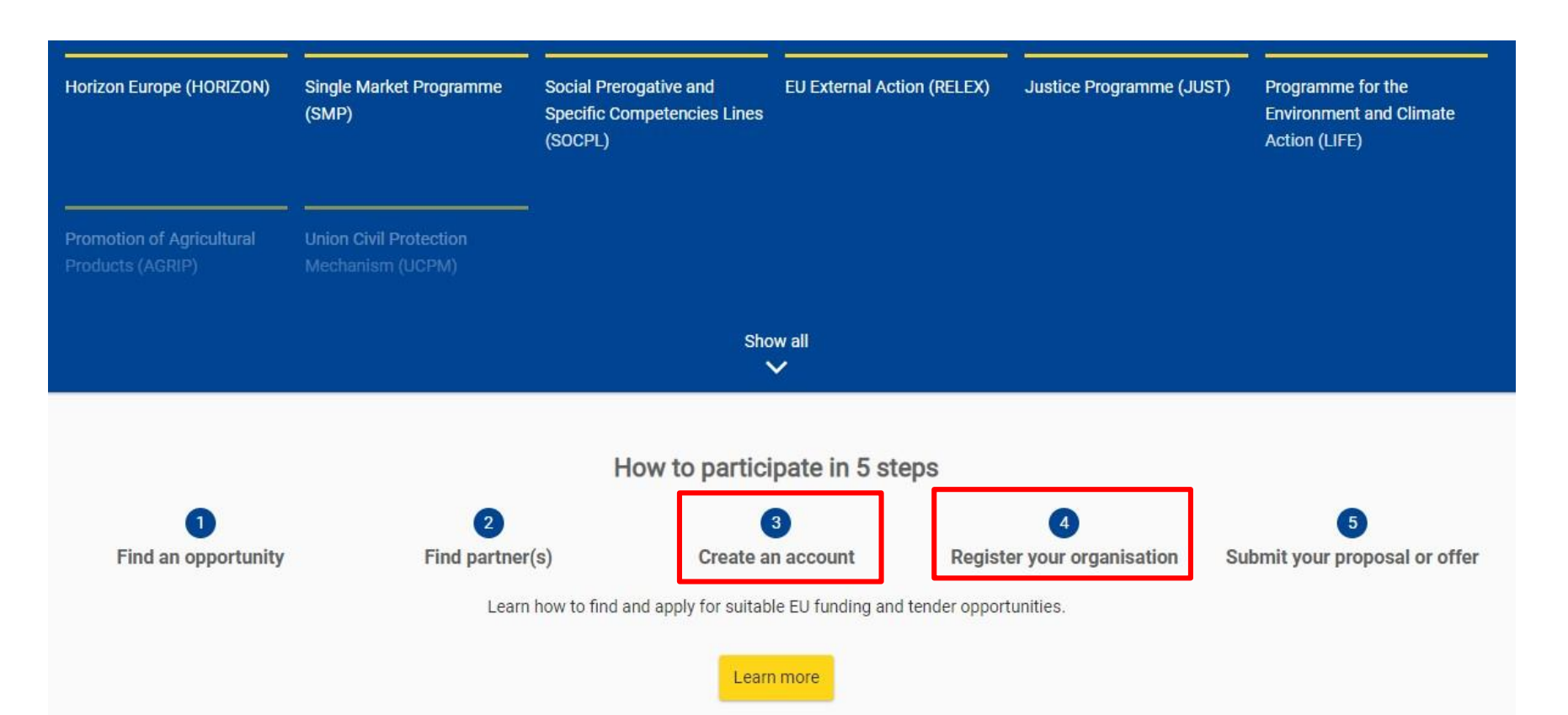

#### Create proposal

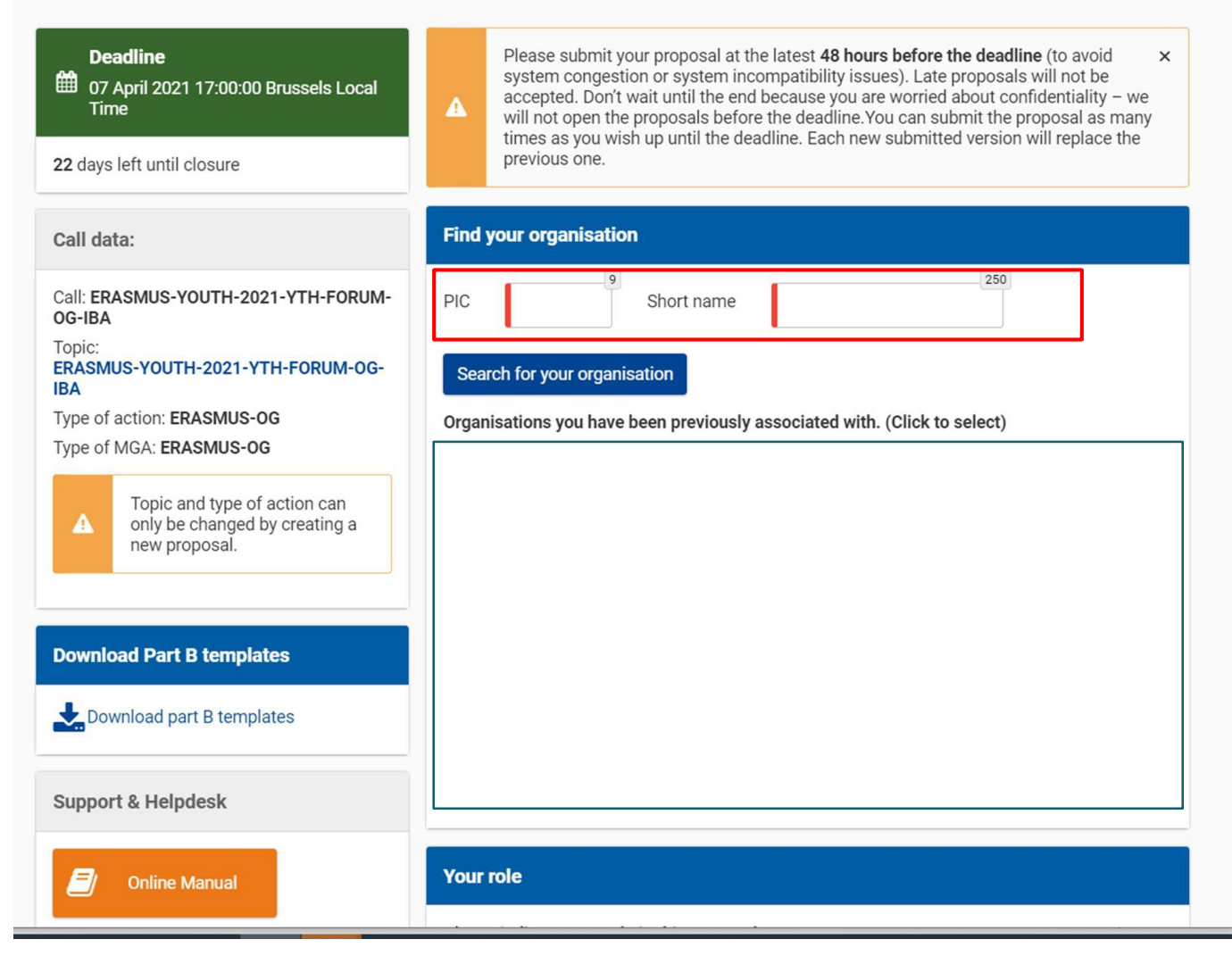

- Teraz można rozpocząć wypełnianie wniosku aplikacyjnego
- W polu zaznaczonym na czerwono należy podać numer PIC swojej organizacji

#### Create proposal

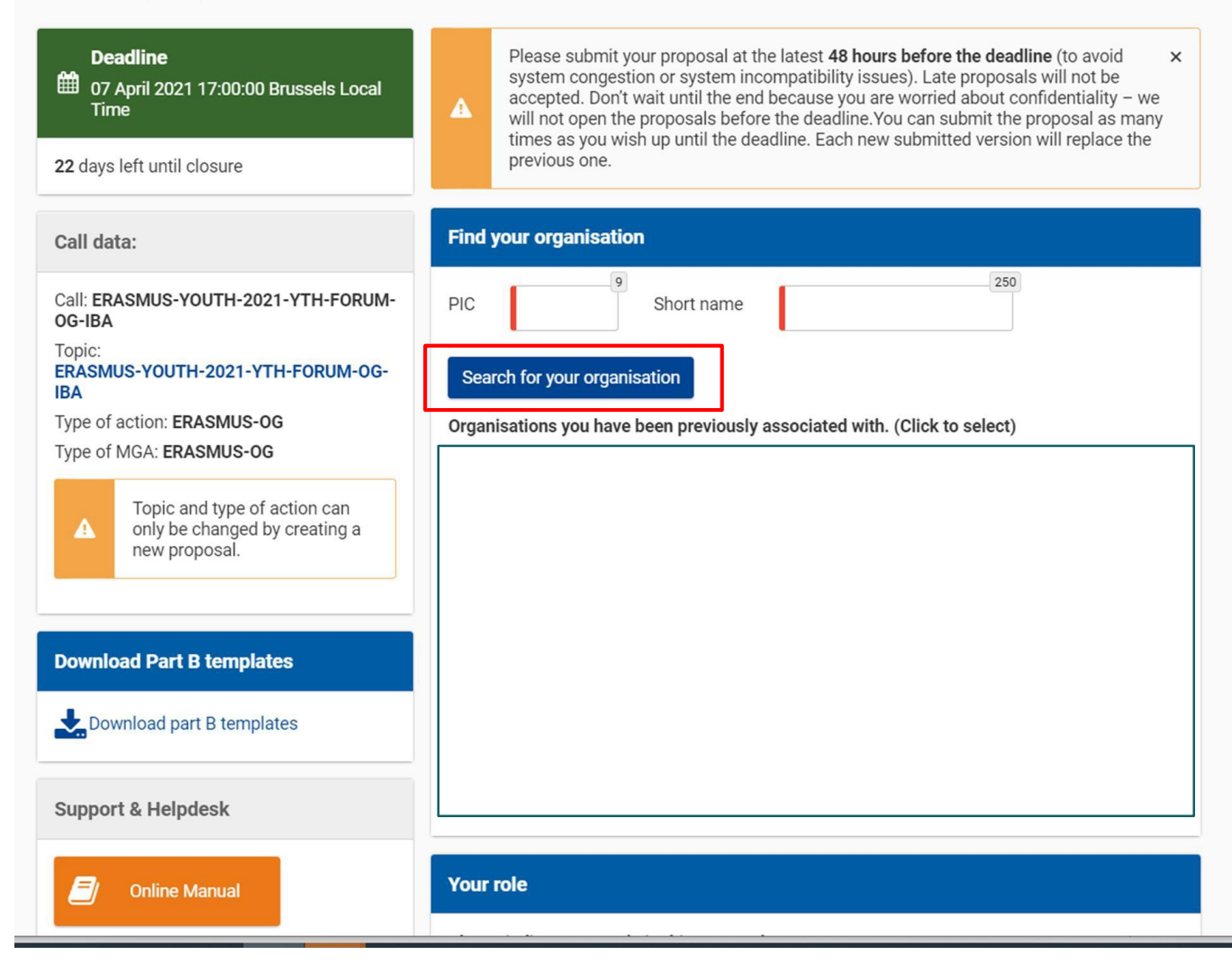

 Można użyć wyszukiwarki, aby znaleźć swoją organizację w bazie danych F&TP

 Należy wybrać swoją organizację z listy wyświetlonych wyników

| Online Manual                                                                      | Your role                                                                                                    |
|------------------------------------------------------------------------------------|----------------------------------------------------------------------------------------------------|
| i IT How To                                                                        | Please indicate your role in this proposal <ul> <li>Main contact</li> <li>Contact person</li> </ul>                                                                                                    |
| IT Helpdesk                                                                        | Your proposal                                                                                                    |
| Service Desk:<br>EC-FUNDING-TENDER-SERVICE-<br>DESK@ec.europa.eu<br>+32 2 29 92222 | Please choose an acronym for your proposal.         It will appear also in the "General Information" section of the Application Form Part A and can also be updated there.         Acronym         \$short         Short         Summary         "Lorem ipsum dolor sit amet, consectetur adipiscing elit, sed do eiusmod tempor incididunt ut labore et dolore magna aliqua. Ut enim ad minim veniam, quis nostrud exercitation ullamco laboris nisi ut aliquip ex ea commodo consequat. Duis aute irure dolor in reprehenderit in voluptate velit esse cillum dolore eu fugiat nulla pariatur. Excepteur sint occaecat cupidatat non proident, sunt in culpa qui officia deserunt mollit anim id est laborum. |

SAVE AND GO TO NEXT STEP

- Należy określić swoją rolę w procesie aplikacyjnym
- Wypełnić pole ,acronym' i uzupełnić krótkie streszczenie projektu
- Po wypełnieniu powyższych pól należy przejść do następnego kroku

#### Participants

| Deadline<br>07 April 2021 17:00:00 Brussels Local<br>Time                  | In this step you as coordinator should manage and review the participants of your x proposal.<br>Only you as coordinator can edit the elements on this screen. |
|----------------------------------------------------------------------------|----------------------------------------------------------------------------------------------------|
| 22 days left until closure                                                 | Note: Your changes will be applied only after you click the "Save Changes" button.                                                                             |
| Call data:                                                                 | Number of participants: 1 😧                                                                                                    |
| Call: ERASMUS-YOUTH-2021-YTH-FORUM-<br>OG-IBA                              |                                                                                                    |
| Topic:<br>ERASMUS-YOUTH-2021-YTH-FORUM-OG-<br>IBA                          |                                                                                                    |
| Type of action: ERASMUS-OG                                                 |                                                                                                    |
| Type of MGA: ERASMUS-OG                                                    |                                                                                                    |
| A Topic and type of action can only be changed by creating a new proposal. |                                                                                                    |
| Dronocal data:                                                             |                                                                                                    |
| Proposal data.                                                             |                                                                                                    |
| Acronym: <b>Sport test</b><br>Draft ID: <b>SEP-210734188</b>               | Add partner +                                                                                                    |
| Download Part B templates                                                  | SAVE SAVE AND GO TO NEXT STEP                                                                                                    |

- Kolejnym etapem jest dodanie partnerów projektu – można ich znaleźć za pomocą numerów PIC (tak jak w poprzednich krokach)
- Jeśli projekt nie obejmuje dodatkowych partnerów, należy pominąć ten krok

| Proposal forms                                                                                                    |                                                                                                    |
|----------------------------------------------------------------------------------------------------|----------------------------------------------------------------------------------------------------|
| Deadline<br>07 April 2021 17:00:00 Brussels Local Time                                                                                           | i In this step you can edit the Administrative Forms and upload the proposal itself. 🕢 🗙                                                                                                    |
| 22 days left until closure                                                                                                    | Your proposal contains changes that have not yet been submitted.                                                                                                    |
| Call data:                                                                                                    | Administrative forms                                                                                                    |
| Call: ERASMUS-YOUTH-2021-YTH-FORUM-OG-IBA<br>Topic: ERASMUS-YOUTH-2021-YTH-FORUM-OG-IBA<br>Type of action: ERASMUS-OG<br>Type of MGA: ERASMUS-OG | Edit forms 🖋 Edit Part C View history Print preview 🛛                                                                                                    |
| Topic and type of action can only be changed by creating a new proposal.                                                                         | Part B and Annexes         In this section you may upload the technical annex of the proposal (in PDF format only) and any other requested attachments. Image: Part B Technical Annex         Part B Technical Annex |
| Proposal data:                                                                                                    | SUBMIT                                                                                                    |
| Acronym: Sport test<br>Draft ID: SEP-210734188                                                                                                   |                                                                                                    |
| Download Part B templates                                                                                                    |                                                                                                    |
| Download part B templates                                                                                                    |                                                                                                    |
| Support & Helpdesk                                                                                                    |                                                                                                    |

- Wniosek aplikacyjny składa się z kilku elementów:
  - the eForm
  - Part C
  - the attachments (załączniki)

Należy zapoznać się z wytycznymi naboru, jakie załączniki są wymagane

| 🖞 eForms - Google Chrome                                                                                                    |
|----------------------------------------------------------------------------------------------------|
| Secure   https://ec.europa.eu/research/participants/submission/eforms/secure/renderform?draftid=SEP-210458761&editmode=offline&fRepository=FORMSET      |
| Table of contents 1 - General Information                                                                                                    |
| Directorate-General Justice and Consumers<br>Proposal Submission Forms Table Of Contents Save Save&Close                                                |
| Please check our wiki for help on navigating the form.                                                                                                  |
| <b>Rights, Equality and Citizenship Programme</b><br><b>Call: REC-AG-2017</b><br>( Call for proposals for action grants under 2017 Rights, Equality and |
| Citizenship Work Programme )                                                                                                    |
| Topic: REC-RDAP-GBV-AG-2017                                                                                                    |
| Type of action: REC-AG                                                                                                    |

 Aby zobaczyć części aplikacji, które trzeba wypełnić, należy kliknąć 'Table of Contents'

• Należy wypełnić eForm, zapiać go i zatwierdzić

| Step 5  |                     | Table of contents | 1 - General Information | > |  |
|---------|---------------------|-------------------|-------------------------|---|--|
|         |                     | Table of contents |                         |   |  |
| Section | Title               |                   | Action                  |   |  |
| 1       | General informatio  | n                 | Show                    |   |  |
| 2       | Participants & cont | tacts             | Show                    |   |  |
| 3       | Budget              |                   | Show                    |   |  |

#### Proposal forms

| Deadline 07 April 2021 17:00:00 Brussels Local Time                                                                   | i In this step you can edit the Administrative Forms and upload the proposal itself. 😧 🗙 🗙                                                                                |
|----------------------------------------------------------------------------------------------------|----------------------------------------------------------------------------------------------------|
| 22 days left until closure                                                                                            | X Your proposal contains changes that have not yet been submitted.                                                                                                    |
| Call data:                                                                                                    | Administrative forms                                                                                                    |
| Call: ERASMUS-YOUTH-2021-YTH-FORUM-OG-IBA<br>Topic: ERASMUS-YOUTH-2021-YTH-FORUM-OG-IBA<br>Type of action: ERASMUS-OG | Edit forms 🖌 Edit Part C View history Print preview 🕑                                                                                                    |
| Type of MGA: ERASMUS-OG                                                                                               | Part B and Annexes                                                                                                    |
| Topic and type of action can only be changed by creating a new proposal.                                              | In this section you may upload the technical annex of the proposal (in PDF format only) and any other requested attachments.<br>Part B Technical<br>Annex  Upload  Upload |
| Proposal data:                                                                                                    | SUBMIT                                                                                                    |
| Acronym: Sport test<br>Draft ID: SEP-210734188                                                                        |                                                                                                    |
| Download Part B templates                                                                                             |                                                                                                    |
| Download part B templates                                                                                             |                                                                                                    |
| Support & Helpdesk                                                                                                    |                                                                                                    |
|                                                                                                    |                                                                                                    |

 Następnie należy pobrać i wypełnić aneks do wniosku część B

| Call: ERASMUS-YOUTH-2021-YTH-FORUM-OG-IBA<br>Topic: ERASMUS-YOUTH-2021-YTH-FORUM-OG-IBA<br>Type of action: ERASMUS-OG<br>Type of MGA: ERASMUS-OG |                                   | Edit forms 🖋 Edit Part C View history Print preview 🚱                                                                                                    |   | Muno   |
|----------------------------------------------------------------------------------------------------|-----------------------------------|----------------------------------------------------------------------------------------------------|---|--------|
|                                                                                                    |                                   | Part B and Annexes                                                                                                    | • | vvype  |
| A                                                                                                    | creating a new proposal.          | In this section you may upload the technical annex of the proposal (in PDF format only) and any other requested attachments.<br>Part B Technical<br>Annex  Upload  Upload |   | (Valid |
| Proposal data:                                                                                                    |                                   | BACK TO PARTICIPANTS LIST     VALIDATE     SUBMIT                                                                                                    | 1 | (Subr  |
| Acronyı<br>Draft ID                                                                                                    | m: Sport test<br>): SEP-210734188 |                                                                                                    | 1 | ,      |
| Downle                                                                                                    | oad Part B templates              |                                                                                                    | • | W raz  |
| Download part B templates                                                                                                    |                                   |                                                                                                    |   | w każ  |
| Support & Helpdesk                                                                                                    |                                   |                                                                                                    |   | możn   |
| 8                                                                                                    | Online Manual <b>()</b> IT How To |                                                                                                    |   | dostę  |
|                                                                                                    | IT Helpdesk FAQ                   |                                                                                                    |   | pomo   |
| Service                                                                                                    | e Desk:                           |                                                                                                    |   |        |
| EC-FUNDING-TENDER-SERVICE-DESK@ec.europa.eu                                                                                                    |                                   |                                                                                                    |   |        |
| +32 2 29 92222                                                                                                    |                                   |                                                                                                    |   |        |
|                                                                                                    |                                   |                                                                                                    |   |        |

- Wypełniony wniosek należy zweryfikować (Validate) i przesłać (Submit)
- W razie wątpliwości, w każdej chwili można skorzystać z dostępnych zasobów pomocy

 Organizacja musi wyznaczyć osobę, która będzie sprawował funkcję -> LEAR (formalnie wyznaczony przedstawiciel).

 W przypadku organizacji (nie osób fizycznych) LEAR to osoba – formalnie wyznaczona przez przedstawiciela prawnego organizacji – do wykonywania określonych zadań w imieniu organizacji.

- LEAR odpowiada za:
- wprowadzenie i aktualizację danych osób prawnie upoważnionych do reprezentowania organizacji. Osoby te zgodnie z prawem reprezentują organizację i mogą w jej imieniu zaciągać zobowiązania, podpisując umowy dotacyjne.
- wprowadzenie i aktualizację danych osób upoważnionych do podpisywania sprawozdań finansowych lub faktur w imieniu organizacji.

#### LEAR określa, kto podpisuje umowę

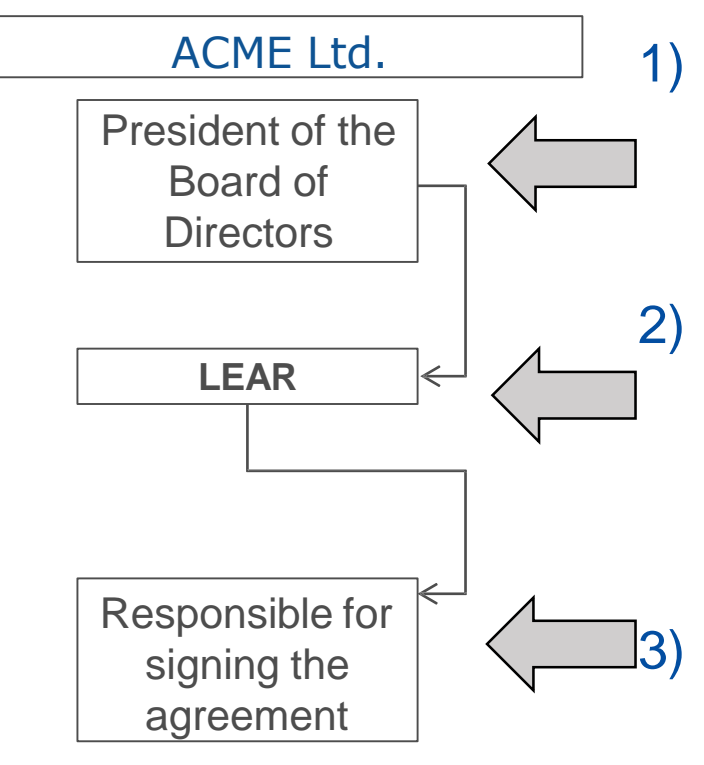

Ja, jako Prezes Zarządu i upoważniony do prawnego reprezentowania mojej organizacji, wyznaczyłem Pana/Panią XXX na naszego przedstawiciela (LEAR)

Pan/Pani XXX wprowadza i aktualizuje dane osób upoważnionych do występowania w charakterze przedstawicieli prawnych i sygnatariuszy w imieniu organizacji.

Ostatecznie określona osoba, która w imieniu organizacji może zaciągać zobowiązania, pospisuje umowę

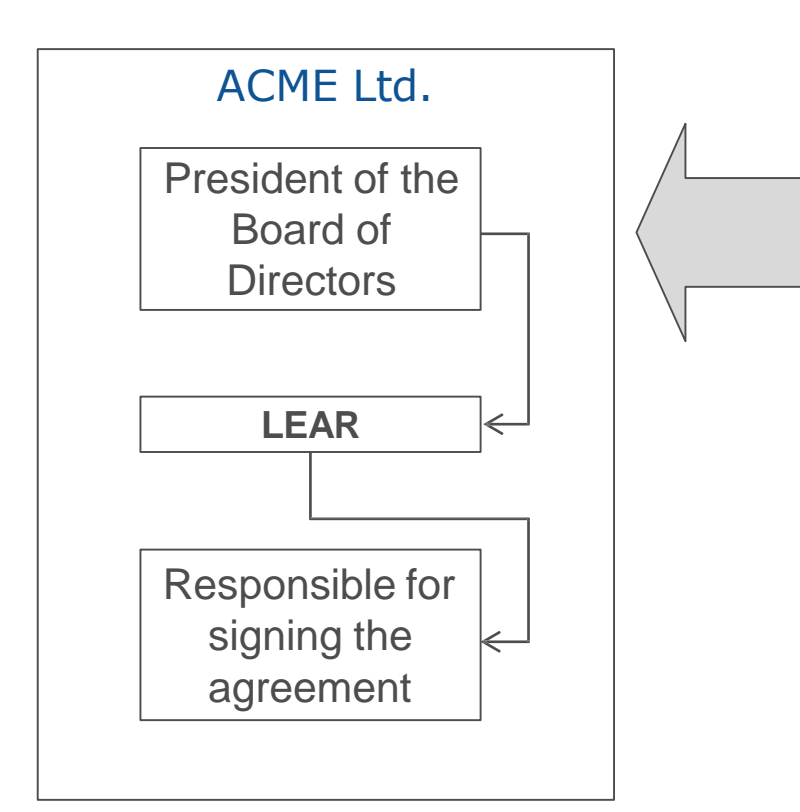

- Jest to najtrudniejsza do zidentyfikowania osoba. Będzie weryfikowana, czy faktycznie może reprezentować organizację.
- 2) W celu weryfikacji należy przedłożyć oficjalne dokumenty.

Często jedna osoba pełni wszystkie trzy role jednocześnie.

Więcej informacji na temat wybierania i zatwierdzania LEAR można znaleźć na stronie: <u>online manual here: https://webgate.ec.europa.eu/funding-tenders-opportunities/display/OM/LEAR+appointment+and+validation</u>

#### A Online Manual

- > My Area User account and roles
- ➤ Participant Register Register your

#### Registration and validation of you LEAR appointment and validatic

Bank account registration and vali Financial capacity assessment Data updates

Complaints about validation

> Grants

Procurement

Prizes

Financial instruments

> Working as an expert

Help

#### Online Manual / Participant Register — Register your organisation

#### LEAR appointment and validation

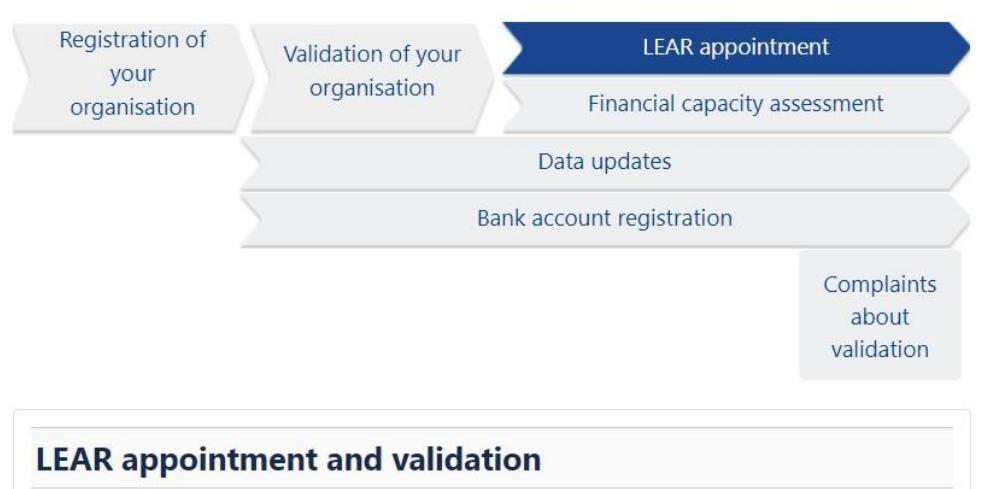

Parallel to the validation of your organisation, you will be requested by the Central Validation Service to appoint your **Legal Entity Appointed Representative (LEAR)**.

#### Przydatne linki

- <u>F&TP online manual: https://webgate.ec.europa.eu/funding-tenders-opportunities/display/OM/Online+Manual</u>
- <u>How to participate: https://ec.europa.eu/info/funding-</u> tenders/opportunities/portal/screen/how-to-participate/how-to-participate/1
- F&TP support section: https://ec.europa.eu/info/fundingtenders/opportunities/portal/screen/support/support
- Strona www EACEA 'How to get a grant': <u>https://www.eacea.ec.europa.eu/grants/how-get-grant\_en</u>